## 淡江大學單一登入首次登入變更密碼步驟

本校新進教職員或學生,首次使用單一登入以進入學校的資訊應用系統時,登入密 碼預設為Tku加登入者西元生日;因為這個預設密碼容易被猜到,所以為確保您的帳號 不被冒用,請務必在首次登入後將此預設密碼改掉!在首次登入成功之後,系統將會導 到變更密碼頁面,請務必依畫面說明指示,變更為安全強度較高的密碼,並牢記此新密 碼,以供後續須要進入學校資訊應用系統時單一登入密碼驗證之用。

詳細變更步驟如下:

 首次登入:密碼請使用 Tku 加您的西元生日,例如,生日:1997/02/25,密碼: Tku19970225,輸入帳號、密碼後,請點『登入』。

| 淡江大學單一登入 <b>(SSO)</b>                                                                                                    |
|----------------------------------------------------------------------------------------------------|
| ▲ 請輸入您的帳號及密碼 ————————————————————————————————————                                                                                                    |
| 帳號: 987654321                                                                                                    |
| 密碼:                                                                                                    |
| 登入                                                                                                    |
| 忘記密碼? English                                                                                                    |
| 帳號及密碼 服務台                                                                                                    |
| • 帳號:教職員為人員代號(6碼);學生、校友請使用您的學號。                                                                                                    |
| <ul> <li>密碼:首次登入請使用 'Tku' + 西元年生日(例如,生日:1997/02/25,密碼:<br/>Tku19970225);</li> <li>首次登入成功後,瀏覽器將導到變更密碼頁面,請依畫面指示(或參考這裡)變更密碼,並牢記此<br/>新密碼,以供後續須要進入學校資訊應用系統時單一登入密碼驗證之用,如果未變更密碼,下<br/>次再登入時,依舊會再度導到變更密碼頁面要求您變更密碼。</li> </ul> |
| <ul> <li>忘記密碼時,如果您已完成『密碼提示設定』,請依 忘記密碼重設步驟 重設密碼。否則請直接<br/>填寫『淡江大學單一登入密碼更改申請表(Word 版)』,並依申請單上說明處理之。若尚有其他<br/>服務請求,請洽資訊處服務台(商管大樓 B212 室,電話 26215656 轉 2468)申請辦理。</li> </ul>                                               |
| <ul> <li>單一登入成功後,網頁瀏覽完畢離開電腦前,請先登出或關閉所有瀏覽器,以避免身分被冒用,並確保個人資訊不外洩,否則下一位使用者就可能繼續以您的身分查詢您個人的機密資訊。</li> </ul>                                                                                                    |
|                                                                                                    |
| ·····································                                                                                                    |

2. 改掉預設密碼:帳號密碼驗證通過後,系統導到變更密碼頁面,請務必依畫面說明指示,輸入安全強度較高的密碼,並勾選『我不是機器人』(可能會進行若干圖片辨識過程,直到『我不是機器人』已打勾),請點『送出』。如果取消(或中斷)變更預設密碼程序,下次再次登入時仍視為首次登入,仍然必須使用預設密碼登入,為了您的帳戶的安全,系統依舊會再度要求您執行變更預設密碼的程序!

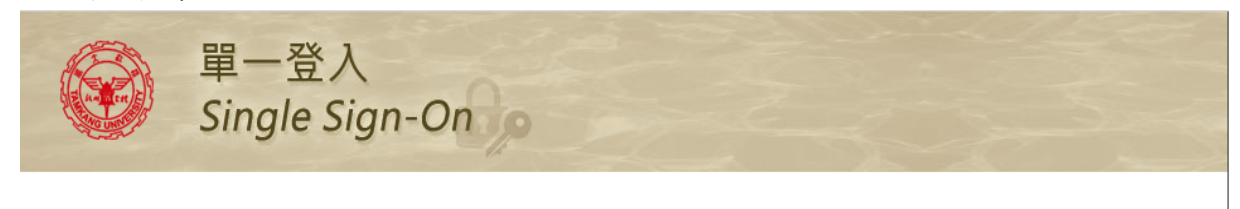

修改密碼

○ 聯絡方式: ssophd@www2.tku.edu.tw 2015-2017 淡江大學

電話號碼:(02)2621-5656 轉 2468。

| 器研究会原則:新密碼至少 6 個字元, 客碼字元至少混合英文大寫(A~Z)、英文小寫(a~2)及數字(0~9)中的 2 種;<br>講話 新容碼 10 個字元以上, 客碼應混合英文大小寫字母、數字及特殊符號(1@#*)・<br>為了保護心的機械要全與正確性, 需要請心再次確認新的容碼。<br>新印密碼;                                   | \$什麼會要求您變更密碼?可能f<br>. 您第一次使用單一登入;2. %                                             |                                                                                                    |
|----------------------------------------------------------------------------------------------------|-----------------------------------------------------------------------------------|----------------------------------------------------------------------------------------------------|
| 新的密碼:                                                                                                    | 碼安全原則:新 <mark>密碼至少 6 個</mark><br>:議: <mark>新密碼 10 個字元以上</mark> ,<br>了保護您的帳號安全與正確性 | 存元 / 客碼字元至少混合英文大 <b>宫(A~Z)、</b> 英文小寫( <b>a~z)</b> 及數字(0~9)中的 2 種 ;<br>客碼應混合英文大小寫字母、數字及特殊符號(!@#*)。<br>,需要請您再次確認新的密碼, |
| 確認新的密碼:14 <b>★</b> 秋不是機器人<br><b>能</b> 私權・條款<br><b>能私權</b> ・協欺<br><b>能</b> 私權, 告訴条統登入網頁進入時,即需要採用修改後的容碼登入。<br><u>条統名稱         </u> 說明(使用此条統帳號密碼驗證的主要服務)<br>里一登入(Single Sign On)<br><b>送出</b> | 新的密碼:                                                                             | 14                                                                                                    |
| ✓ 我不是機器人                                                                                                    | 確認新的密碼:                                                                           | 14                                                                                                    |
| 系统名稱         說明(使用此系統帳號密碼驗證的主要服務)           單一登入(Single Sign On)                                                                                                    | 我不是機器人                                                                            | reCAPTCHA<br>瞎私權 - 條款                                                                                               |
| <sup>Ⅲ</sup> —登入(Single Sign On)<br>送出                                                                                                    | 条統名稱                                                                              | · 山脉宗航五八朝吴连八时· 山南安珠市珍珠度的车辆五八·<br>說明(使用此系统帳號密碼驗證的主要服務)                                                               |
| 送出                                                                                                    | 單一登入(Single Sign On)                                                              |                                                                                                    |
|                                                                                                    |                                                                                   | 送出                                                                                                    |
|                                                                                                    |                                                                                   |                                                                                                    |

更新日期:2017/02/24

3. 變更完成:請牢記新變更後的密碼,一般情況,系統將排程立即將密碼同步更新到相關系統;本頁面也將在10秒後自動導回登入頁面,以便利用新密碼登入,驗證之前密碼變更是否完成,點『重新登入』可立即導回登入頁面。

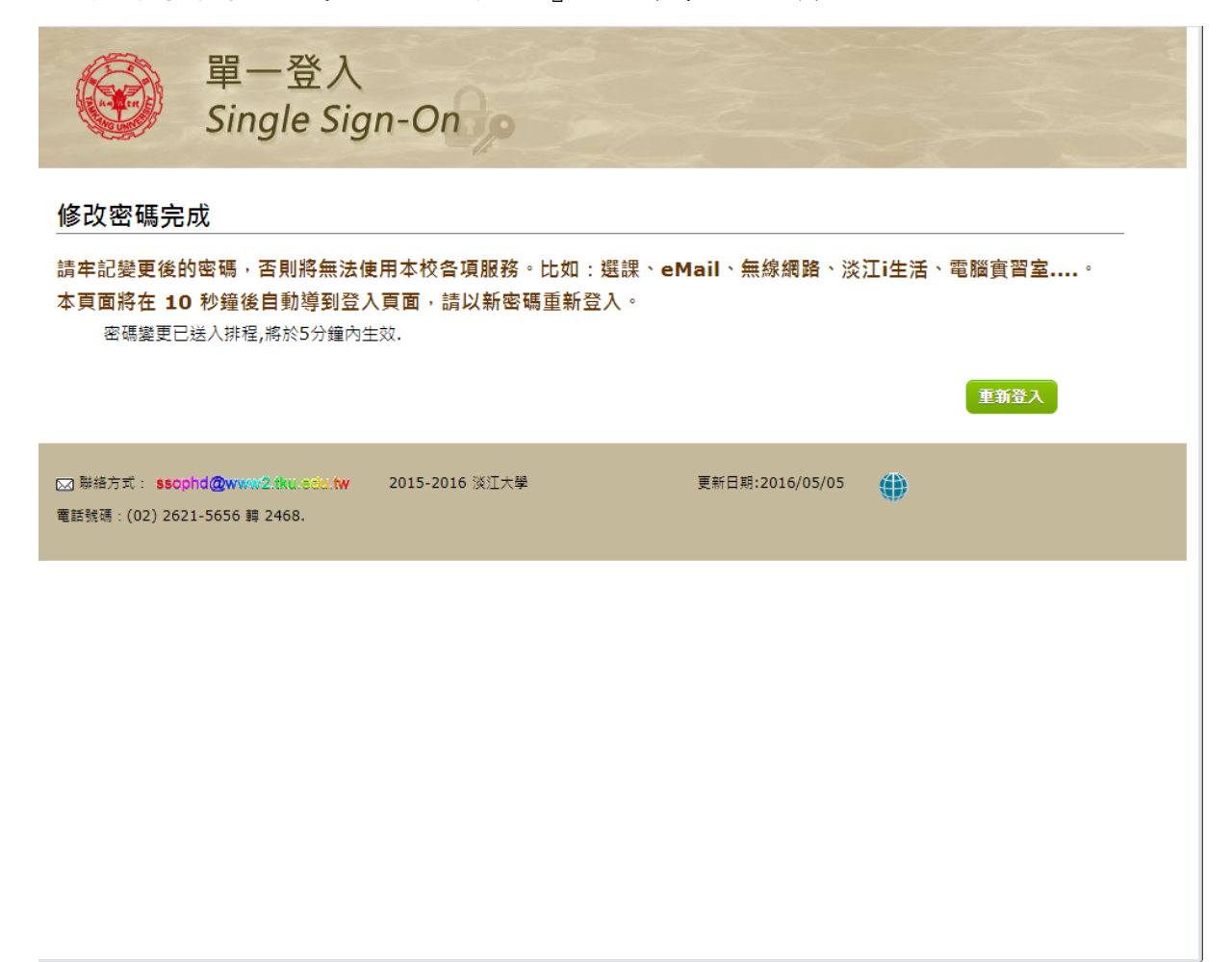

4. 重新登入:請使用新密碼登入,如果同步過程順利,帳號及新密碼也未誤植,則重新 登入將順利驗證通過。 如果驗證失敗,請檢查您輸入的帳號及新密碼是否有誤?如果無誤,可能巧遇系統 尖峰時段,請等待 5 分鐘再試,如果還是無法使用新密碼登入,請聯絡服務台,電 話:(02) 2621-5656 轉分機 2468。

| 炎江大學單-                                                                                                    | -登入 <b>(SSO)</b>                                                                                                    |
|----------------------------------------------------------------------------------------------------|----------------------------------------------------------------------------------------------------|
| - Ching in a state of the state of the stat | 您的帳號及密碼                                                                                                    |
|                                                                                                    | 帳號: 987654321                                                                                                    |
|                                                                                                    | 密碼 : ••••••                                                                                                    |
|                                                                                                    | 登入                                                                                                    |
|                                                                                                    | 忘記密碼? English                                                                                                    |
| <ul> <li>帳號及密碼</li> <li>帳號:教職員將</li> <li>密碼:首次登入<br/>Tku19970225</li> <li>首次登入成功後<br/>新密碼,以供後<br/>次再登入時,依</li> </ul>                                                                                                    | 服務台<br>大員代號(6碼); 學生、校友請使用您的學號。<br>、請使用 'Tku' + 西元年生日(例如,生日:1997/02/25,密碼:<br>5);<br>٤,瀏覽器將導到變更密碼頁面,請依畫面指示(或參考這裡)變更密碼,並牢記此<br>8.續須要進入學校資訊應用系統時單一登入密碼驗證之用,如果未變更密碼,下<br>改善會再度導到變更密碼頁面要求您變更密碼。 |
| <ul> <li>忘記密碼時,如<br/>填寫『淡江大學<br/>服務請求,請消</li> </ul>                                                                                                    | □果您已完成『密碼提示設定』,請依 忘記密碼重設步驟 重設密碼。否則請直接<br>■單一登入密碼更改申請表(Word 版)』,並依申請單上說明處理之。若尚有其他<br>≧資訊處服務台(商管大樓 B212 室,電話 26215656 轉 2468)申請辦理。                                                           |
| • 單一登入成功後<br>用,並確保個/<br>訊。                                                                                                    | ٤,網頁瀏覽完畢離開電腦前,請先登出或關閉所有瀏覽器,以避免身分被冒<br><資訊不外洩,否則下一位使用者就可能繼續以您的身分查詢您個人的機密資                                                                                                    |
|                                                                                                    |                                                                                                    |